### SENGZEN-BON AANKOPEN **EEN SENGZEN-BON AANKOPEN**

| 🥘 Sengzen                                                                |                                                                                                    | 2 Partners | 은+ Registreren | ə Login |
|--------------------------------------------------------------------------|----------------------------------------------------------------------------------------------------|------------|----------------|---------|
|                                                                          | Gebruikersregistratie                                                                                            |            | 2              |         |
|                                                                          | Hoe wil u deelnemen?                                                                                             |            |                |         |
|                                                                          | <ul> <li>Burgers</li> <li>U kan Sengzen ontvangen en uitgeven bij de stad en partners</li> </ul>                 |            |                |         |
|                                                                          | <ul> <li>Deelnemende handelaars</li> <li>U geeft beloningen in Sengzen en aanvaardt ze ook in uw zaak</li> </ul> |            |                |         |
| 3                                                                        | Bedrijven<br>U bent geinteresseerd in het aankopen van Sengzen-bonnen als<br>personeels- of relatiegeschenk      |            |                |         |
|                                                                          |                                                                                                    | Volgen     | de             |         |
| 1. Ga naar de website<br><b>app.sengzen.be</b>                           |                                                                                                    |            |                |         |
| 2. Registreer je op het<br>platform (dit is nodig<br>voor de facturatie) |                                                                                                    |            |                |         |
| 3. Duidt 'Bedrijven' aan                                                 |                                                                                                    |            |                |         |
|                                                                          |                                                                                                    |            |                |         |

| 🥘 Sengzen                             |                              |                 | 2 Partners                     | O+ Registreren | ➔ Login |
|---------------------------------------|------------------------------|-----------------|--------------------------------|----------------|---------|
|                                       | Gebruikersregistratie        |                 |                                |                |         |
|                                       | Logo of foto                 |                 |                                |                |         |
|                                       | Nog geen profiel afbeelding  |                 | Het uploaden van een nieuwe af | beelding       |         |
|                                       | Algemene info                |                 |                                |                |         |
|                                       | E-mail *                     |                 |                                |                |         |
|                                       | Zaaknaam *                   |                 |                                |                |         |
|                                       | Naam verantwoordelijke *     |                 |                                | (j)            |         |
|                                       | Telefoon verantwoordelijke * |                 |                                |                |         |
|                                       | Financiële info              |                 |                                |                |         |
|                                       | KBO-naam *                   |                 |                                | (i)            |         |
| 4. Vul het registrati<br>formulier in | e- KBO nummer *              | ##### #### #### |                                | (i)            |         |

Situatie | Met je onderneming wil je als relatie- of personeelsgeschenk Sengzen-bonnen aankopen

voltooid is, k inloggen

5.

#### SENGZEN-BON AANKOPEN **EEN SENGZEN-BON AANKOPEN**

| 🦲 Sengzen                                                        |              |                                                             | B Dashboard                                                                            | Partners                             | 🛛 🛆 Test Bedrijf 🗘 🕞               |  |
|------------------------------------------------------------------|--------------|-------------------------------------------------------------|----------------------------------------------------------------------------------------|--------------------------------------|------------------------------------|--|
|                                                                  |              | 6                                                           |                                                                                        |                                      |                                    |  |
|                                                                  |              | ← Aankoop Sengzen-bon                                       |                                                                                        |                                      |                                    |  |
|                                                                  |              |                                                             |                                                                                        |                                      |                                    |  |
| Partners                                                         |              | SENGZEN                                                     | BON                                                                                    | Seng:<br>De Sint-Niklase             | Zen<br>stadsmunt                   |  |
| Mijn waardebonr<br>7 🕞 Aankoop Sengze                            | nen<br>n-bon | Waardebonnummer<br>Waarde<br>Vervaldatum<br>Meer informatie | 0392-6364<br>10,00<br>09-12-2022 16:51<br>www.sengzen.be of<br>sengzen@sint-niklaas.be |                                      |                                    |  |
|                                                                  |              | De betaling gebeurt<br>Aangekochte bor                      | op een veilige manier via<br>nnen kan je terugvinden ir                                | onze online betaa<br>n het Waardebon | alpartner STRIPE.<br>nenoverzicht. |  |
| 6. Klik op 'Partners'                                            |              | Aantal bonnen *                                             | 1000                                                                                   |                                      |                                    |  |
| 7. En vervolgens op<br>'Aankoop Sengzen-bon'                     | 8            | Waarde van bon *                                            | 50,00                                                                                  | ]                                    |                                    |  |
| 8. Geef het aantal bonne<br>en het gewenste bedrag<br>per bon in | en<br>J      |                                                             |                                                                                        |                                      | Betaal                             |  |

| 9                            | <text><text></text></text>                  | 10 | Contactgegevens<br>E-mail<br>Betaalmethode<br>Taart<br>Naam |  |
|------------------------------|---------------------------------------------|----|-------------------------------------------------------------|--|
|                              |                                             |    | Betalen                                                     |  |
|                              |                                             |    |                                                             |  |
| 9. Chec                      | k het totaalbedrag                          |    |                                                             |  |
| IO. Kies<br>Master<br>Bancon | de betaalmethode:<br>card, Visa of<br>itact |    |                                                             |  |

#### SENGZEN-BON AANKOPEN **EEN SENGZEN-BON AANKOPEN**

Situatie | Met je onderneming wil je als relatie- of personeelsgeschenk Sengzen-bonnen aankopen

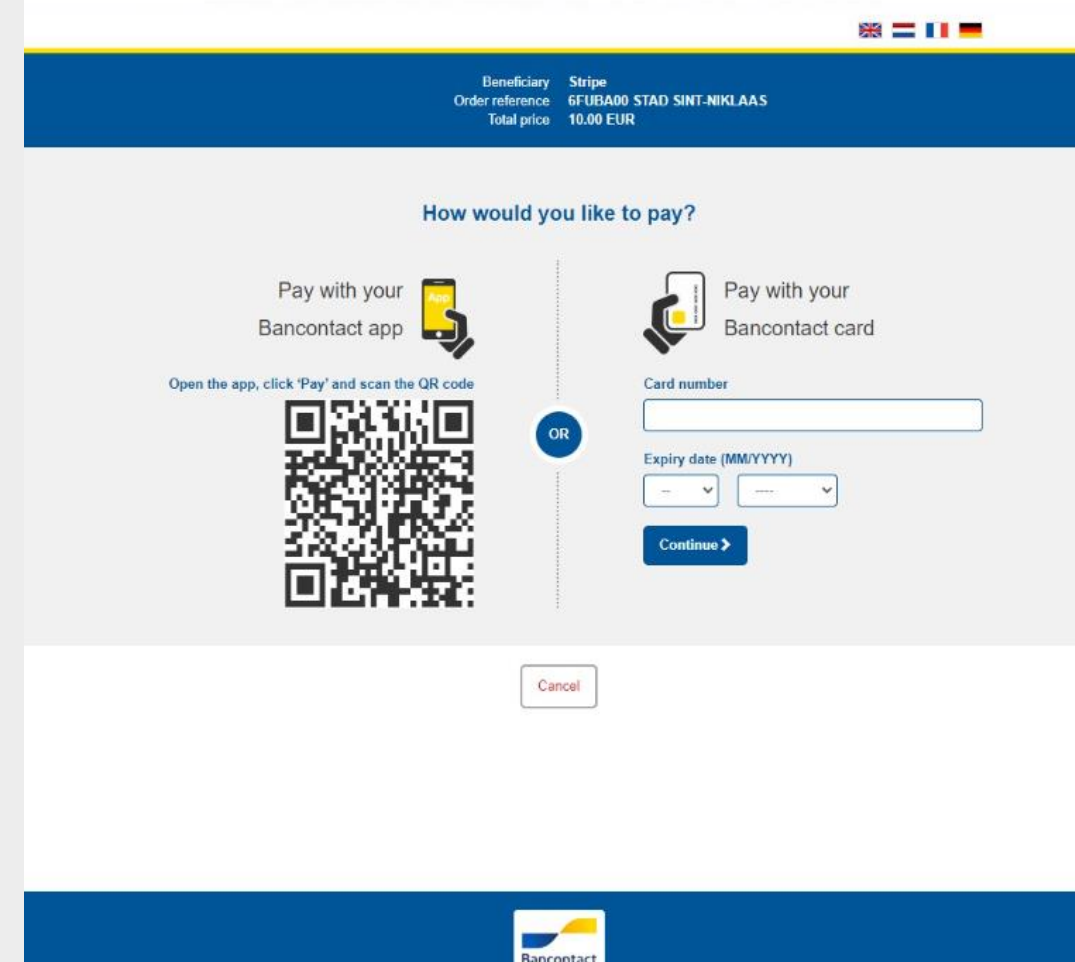

11. Rond de betaling af via Mastercard, Visa of **Bancontact** 

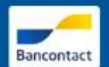

| Sengzen                                  |                                                                                                    | B Dashboard | Sengzen | Partners | 💿 Ziggy Hempel 🖂 🗘 🕞 |  |  |
|------------------------------------------|----------------------------------------------------------------------------------------------------|-------------|---------|----------|----------------------|--|--|
| Betaling succesvol                       |                                                                                                    |             |         |          |                      |  |  |
|                                          | <b>Gelukt!</b><br>De aankoop en betaling is succesvol verwerkt. De factuur krijg je morgen in je mailbox.<br>Je kan je Sengzen-bon(nen) terugvinden in het Waardebonnenoverzicht.<br>Staan ze er nog niet op? Geen paniek, kijk later nogmaals! |             |         |          |                      |  |  |
|                                          | Waardebonnenoverzicht                                                                                                    |             |         |          |                      |  |  |
|                                          |                                                                                                    |             |         |          |                      |  |  |
| 12. De Sengzen-bonnen<br>zijn aangekocht |                                                                                                    |             |         |          |                      |  |  |